## studio a pho comunicação

## TUTORIAL Como configurar seu Live Mail

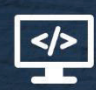

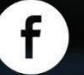

studioalpha.comunicacao

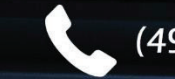

(49) 3522-4169

1- Abra o Windows Live Mail e clique na aba "**Contas**".

| 🥶 📙 🎰 🛖 💂 🗢 II Visualizações rapidas "Windows Live Mail                                                                                                    |
|----------------------------------------------------------------------------------------------------|
| Início Pastas Exibir Contas                                                                                                    |
| Image: Strupp of Noticias     Propriedades       Nova Conta     Image: Strupp of Strupp of Strupp o |
| Visualizações rápidas s                                                                                                    |
| Emails não lidos                                                                                                    |
| Emails não lidos de conta                                                                                                    |
| Feeds não lidos                                                                                                    |
| Caixa de Saída                                                                                                    |

2-Clique na opção "E-mail" e logo após preencha os campos solicitados.

**Endereço de e-mail** - Deverá ser preenchido com o e-mail que você deseja cadastrar.

Senha - Preencha com a senha deste mesmo e-mail.

Nome para exibição nas imagens enviadas - Preencha com o nome que deverá aparecer quando você enviar uma mensagem.

DEIXE MARCADA A OPÇÃO "Definir configurações do servidor manualmente"

Obs.: Não precisa deixar marcada está opção caso você esteja configurando uma conta de e-mail do Gmail, Yahoo, Hotmail etc. Pois eles configuram automaticamente todos os dados necessários para o funcionamento correto de sua conta.

| Visualizações rápi<br>Emails não lidos<br>Emails não lidos de «<br>Feeds não lidos<br>Caixa de Saída | Adicione contas de e<br>Se você possuir um Windows Live ID, entr<br>Entrar no Windows Live<br>Enderço de email:<br>seu email completo<br>Obter um enderço de email do<br>Windows Live<br>Senha:<br>Umembrar esta senha<br>Nome para exibição nas mensagens<br>enviadas:<br>Seu Nome<br>Definir configurações do servidor<br>manualmente | e agora. Caso contràrio, crie um mais tarde.<br>A maioria das contas de email funciona com o Windows.<br>Live Mail, incluindo<br>Hotmail<br>Gmail<br>entre outros. |  |  |
|----------------------------------------------------------------------------------------------------|----------------------------------------------------------------------------------------------------|----------------------------------------------------------------------------------------------------|--|--|
|----------------------------------------------------------------------------------------------------|----------------------------------------------------------------------------------------------------|----------------------------------------------------------------------------------------------------|--|--|

3- Ao lado direito em "**Informações do servidor de saída**", altere a porta de 25 para **465** e deixe marcada a opção "**Requer autenticação**" Informações do servidor de entrada: Tipo de servidor - Deixe como está, "**POP**". Endereço do servidor – **mail.studioalpha.com.br**.

Porta - 995. As outras duas opções, "Requer uma conexão segura (SSL)" deixe marcadas, "Autenticar usando:" SSL. Nome de usuário de logon - Coloque o seu E-mail.

Informações do servidor de saída:

Endereço do servidor - mail.studioalpha.com.br

LOGO APÓS CLIQUE NO BOTÃO "Avançar".

| administrador da rede.            | de eman, contate o seu provedor de serviços o                                    | le Internet ou                   |  |
|-----------------------------------|----------------------------------------------------------------------------------|----------------------------------|--|
| nformações do servidor de entrada | Informações do servidor de saída                                                 | Informações do servidor de saída |  |
| ïpo de servidor:                  | Endereço do servidor:                                                            | Porta:                           |  |
| POP                               | mail.studioalpha.com.br                                                          | 465                              |  |
| indereço do servidor: Porta       | <ul> <li>Requer uma conexão segura (SSL)</li> <li>Requer autenticação</li> </ul> |                                  |  |
| mail.studioalpha.com.br 995       |                                                                                  |                                  |  |
| Requer uma conexão segura (SSL)   |                                                                                  |                                  |  |
| Autenticar usando:                |                                                                                  |                                  |  |
| SSL                               | •                                                                                |                                  |  |
| Nome de usuário de logon:         |                                                                                  |                                  |  |
|                                   |                                                                                  |                                  |  |

studioalpha

4- Pronto, sua conta de e-mail já foi adicionada, você já pode gerenciar seu e-mail pelo Windows Live Mail.

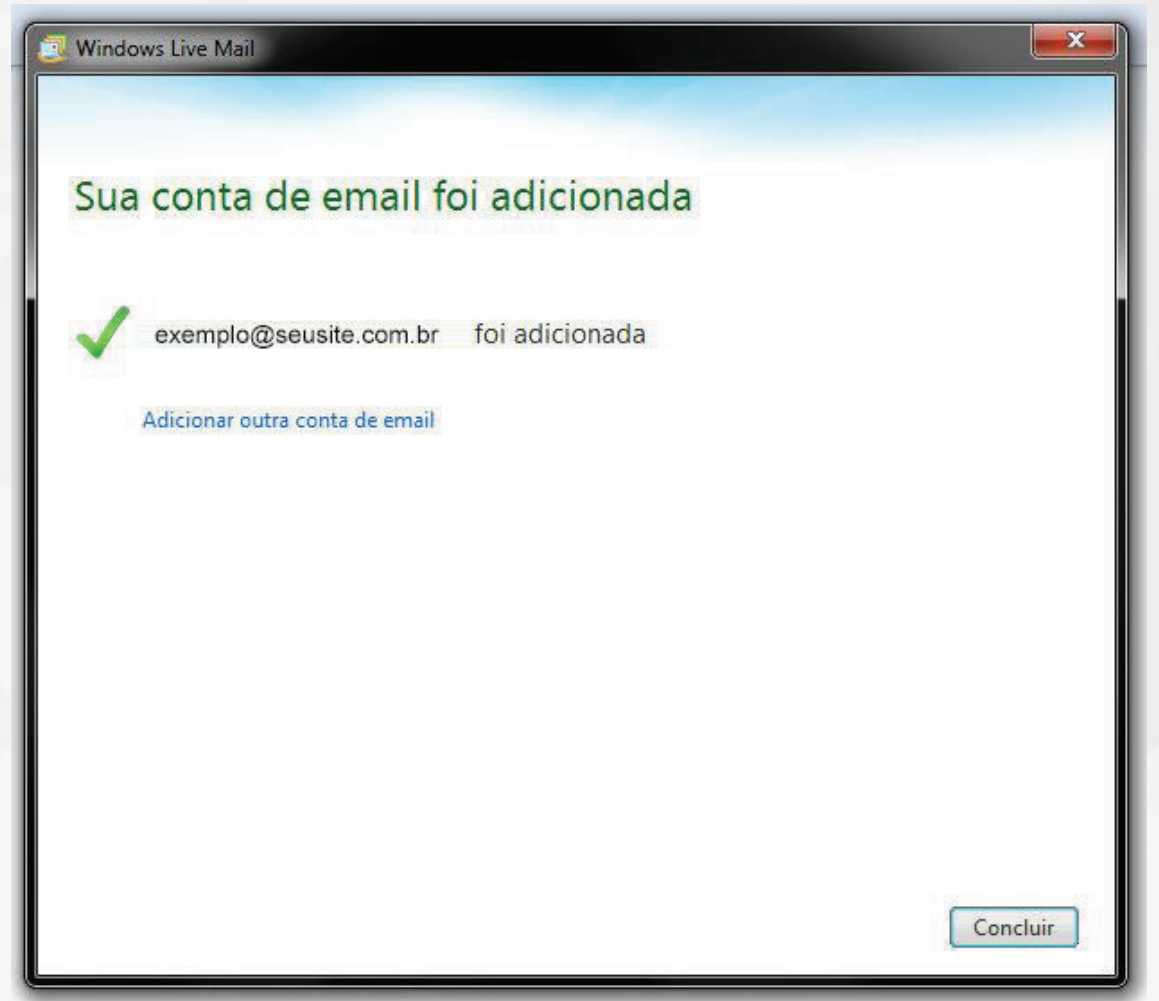

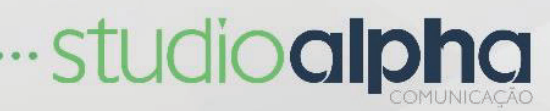